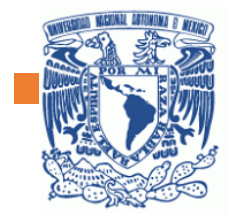

Escuela Nacional Preparatoria núm. 2

Paso a paso Office 365

## Erasmo Castellanos Quinto

V.E.

11 我」

ERASMO CASTELLANOS QUINTO 2

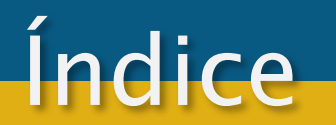

<u>1. Pasos para descargar e instalar Office 365.</u>

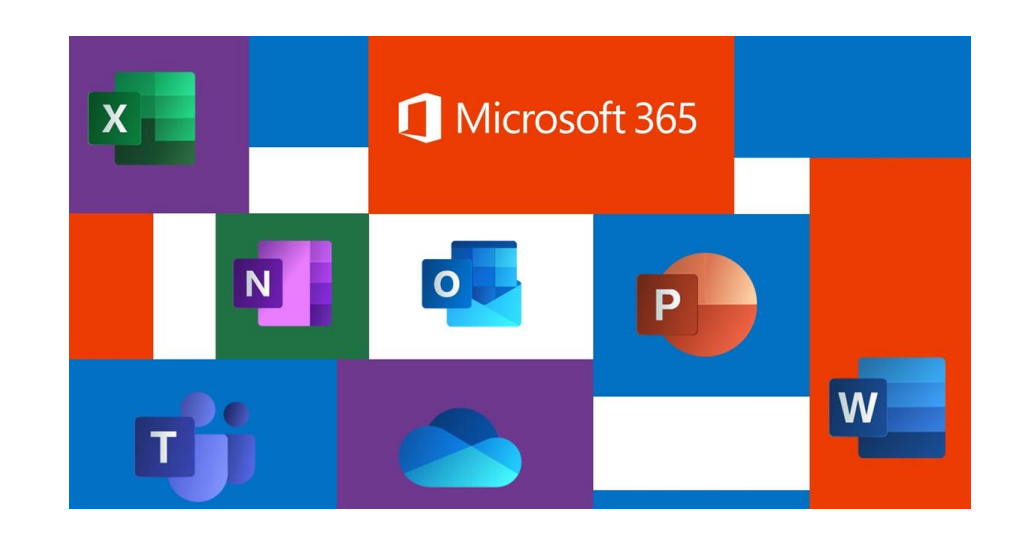

## Pasos para descargar e instalar Office 365

Ingresar sesión con su cuenta de correo electrónico institucional (@comunidad.unam.mx) en el siguiente sitio: <u>https://www.office.com/</u>

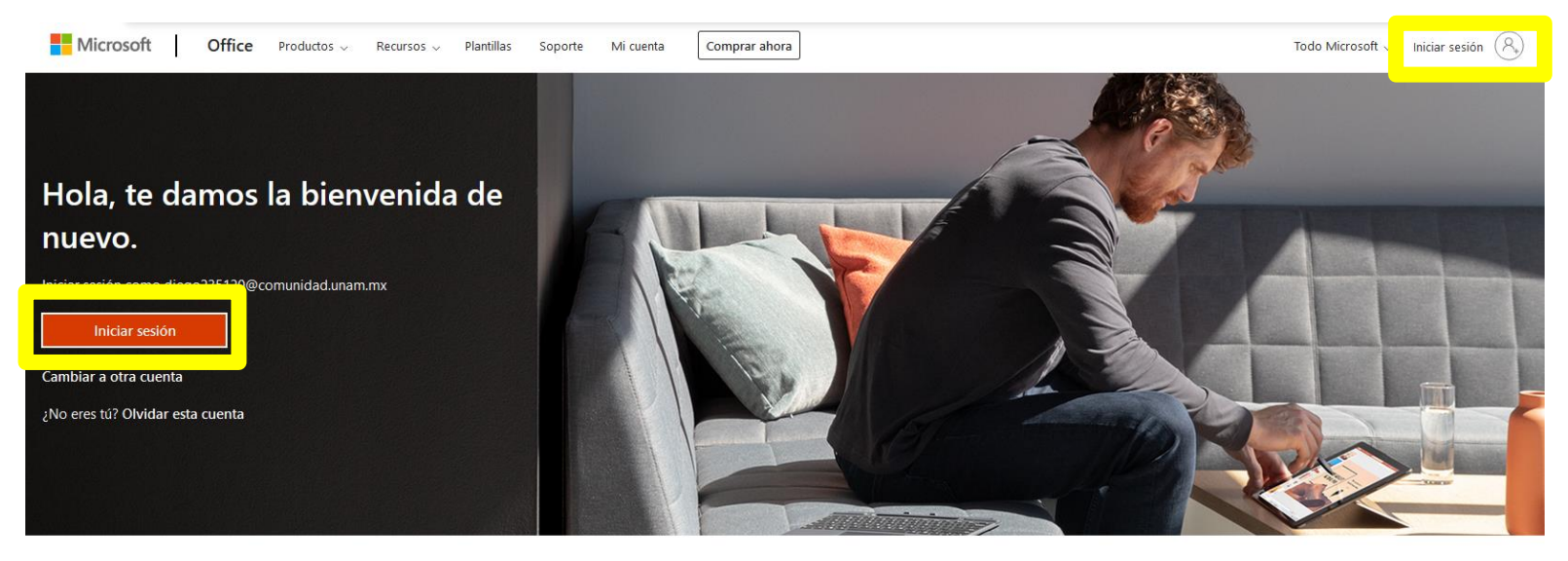

## Sigue Office in f У 🞯 💋

| Novedades                  | Microsoft Store            | Educación                    | Grandes empresas       | Desarrollador                         | Compañía                |
|----------------------------|----------------------------|------------------------------|------------------------|---------------------------------------|-------------------------|
| Microsoft 365              | Perfil de la cuenta        | Office 365 para escuelas     | Azure                  | Microsoft Visual Studio               | Trabajos                |
| Aplicaciones de Windows 10 | Centro de descargas        | Microsoft Azure en educación | AppSource              | Red de desarrolladores                | Acerca de Microsoft     |
|                            | Soporte de Microsoft Store |                              | Automotriz             | TechNet                               | Privacidad en Microsoft |
|                            | Devoluciones y reembolsos  |                              | Gobierno               | Channel 9                             | Inversionistas          |
|                            | Seguimiento de pedidos     |                              | Atención para la salud | Centro para desarrolladores de Office |                         |
|                            |                            |                              | Manufactura            |                                       |                         |

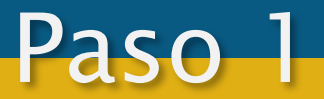

Una vez inicciada la sesión debe dar clic en su foto de perfil o en el espacio donde debe ir ubicado en la parte superior derecha

| III Office 365 |                                        | ,∽ Buscar           |                             |                                   | မ 🚳 ? 💽 |
|----------------|----------------------------------------|---------------------|-----------------------------|-----------------------------------|---------|
|                | Buenas noches, Diego                   |                     |                             |                                   |         |
|                | Iniciar nuevo     Outlook     OneDrive | Word Excel Pov      | werPoint OneNote SharePoint | Teams Sway Todas las aplicaciones |         |
|                | Recientes Anclados Compartidos conmiç  | go Descubrir        |                             |                                   |         |
|                |                                        |                     |                             |                                   |         |
|                |                                        |                     |                             |                                   |         |
|                |                                        |                     |                             |                                   |         |
|                | Mostrar más ~                          | Arrastra aquí un ar | rchivo para cargar y abrir  | Más en OneDrive $ ightarrow$      |         |
|                | OneDrive                               |                     | SharePoint                  |                                   |         |
|                |                                        |                     |                             |                                   |         |

## Elegir la opción "Mi cuenta"

Paso 2

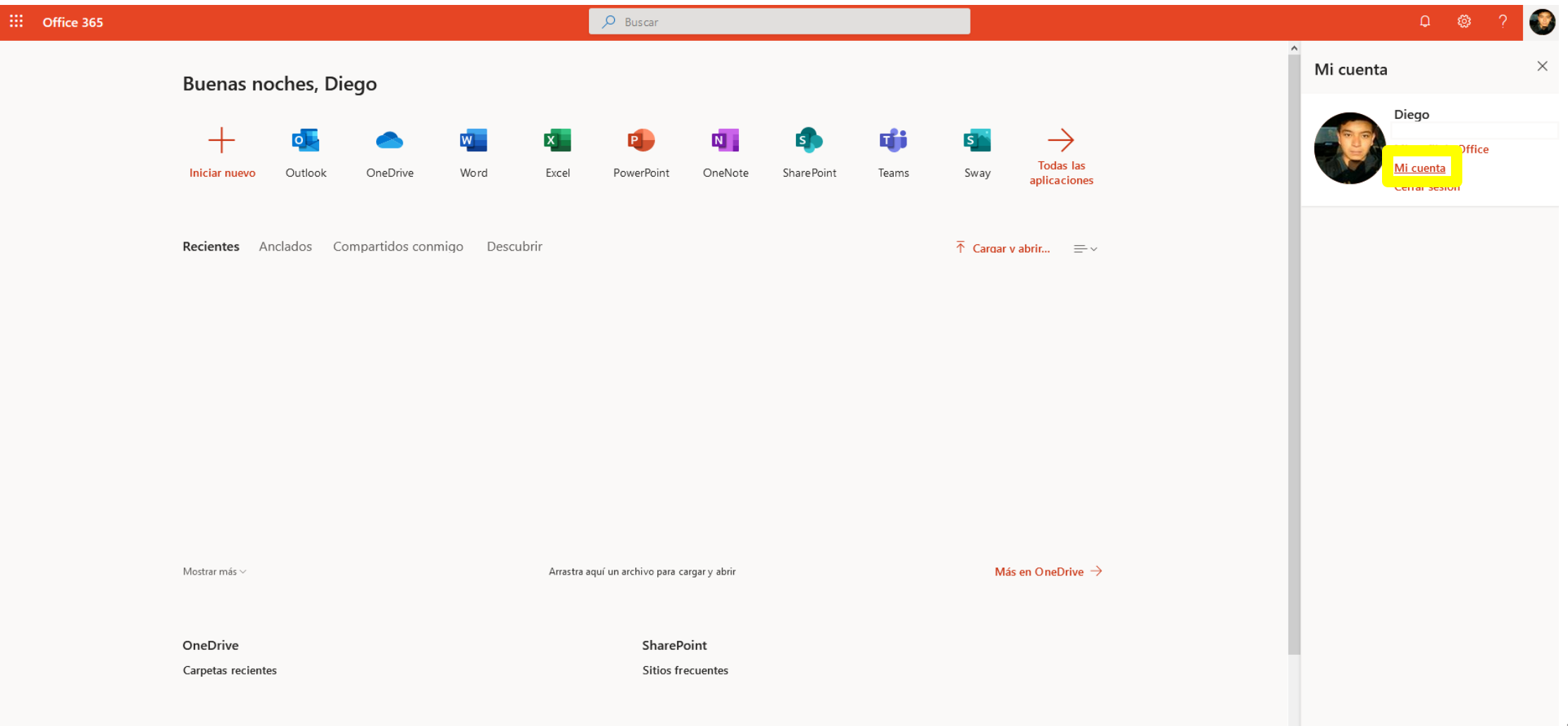

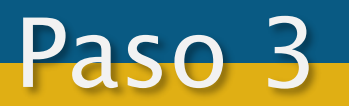

Al dar clic en la opción "Aplicaciones y dispositivos podremos descargar el instalador de Office 365", al descargarlo damos doble clic en él y lo instalamos como cualquier otro programa, si nos llega a pedir iniciar sesión debe ser la de la cuenta de @comunidad.unam.mx

|                       | Mi cuenta                      |                                                                  |
|-----------------------|--------------------------------|------------------------------------------------------------------|
| ŵ                     | <<br>Mi cuenta                 | Aplicaciones y dispositivos                                      |
| 8                     | Información personal           | Office 🚺 🖬 🕼 🕼 🕼 🕼 🕼 🕼 🏠                                         |
|                       | Suscripciones                  | Idioma ①     Versión       English (United States)     64 bits ~ |
| ୍ଦ୍ୱ                  | Seguridad y privacidad         | DISPOSITIVOS 💛                                                   |
| A                     | Permisos de la aplicación      | Obtenga Office en su teléfono o tableta                          |
| $\overline{\uparrow}$ | Aplicaciones y<br>dispositivos | iOS   Android   Windows                                          |
| Þ                     | Herramientas y<br>complementos |                                                                  |
|                       |                                |                                                                  |